どこでもコネクト リモート Windows版プラグインのインストール手順

はじめに:

Windowsのログオンアカウントがローカルの管理者権限を持っていない場合に、あらかじめプラグ インをインストールしていただくための手順になります。 この作業を行っていただきますと、リモートにログインしたタイミングで自動アップデートが動 作することを回避することが可能です。

## ■Windows 7の場合

ブラウザで次のURLに接続してください。

お客様マイページ リモート端末用 アプリケーション ・どこでもコネクト リモート Windows版プラグイン https://mypage.otsuka-shokai.co.jp/download/detail?hidDownloadNo=DL00003333

「InstallerControl\_setup.exe 」を任意の場所へ保存してください。

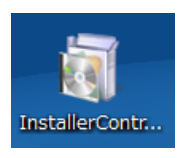

保存した「InstallerControl\_setup.exe」を右クリックして、「管理者として実行」を選択してください。

「ユーザーアカウント制御」のポップアップが表示されますので、 ローカル管理者アカウントとパスワードを入力して、「はい」をクリックしてください。

例:コンピューター名が「PC01」、管理者アカウントが「administrator」の場合 ユーザー名: PC01¥administrator

| 🛞 ユーザー アカウント制御                                                                                        |
|----------------------------------------------------------------------------------------------------|
|                                                                                                    |
| プログラム名: Win32 Cabinet Self-Extractor<br>確認済みの発行元: <b>F5 Networks Inc</b><br>ファイルの入手先: インターネットからダウンロード |
| 続行するには管理者アカウントのパスワードを入力して、[はい] をクリック<br>してください。                                                       |
| レーザー名<br>パスワード<br>ドメイン・                                                                               |
| ✓ 詳細を表示する( <u>D</u> ) (はい(Y) いいえ(N)                                                                   |

インストールが開始されます。

| setup                           |        |
|---------------------------------|--------|
| Extracting InstallerControl.cab |        |
|                                 | Cancel |

インストールが終わると、「セットアップ」のウィンドウが自動的に閉じます。

| セットアップ                |
|-----------------------|
| インストールを行っています。お待ちください |
| キャンセル                 |
|                       |

以上で、Windows 7 プラグインのインストールは終了です。

どこでもコネクト リモートの接続を確認してください。

「Internet Explorerセキュリティ」のポップアップが表示された場合は、「許可する」を クリックしてください。

| Internet E | xplorer セキュリティ                                                                                                    |
|------------|----------------------------------------------------------------------------------------------------|
| ۲          | Web サイトで、このプログラムを使って Web コンテンツを開こうとして<br>います                                                                                     |
|            | このプログラムは(呆護モードの外で開かれます。Internet Explorer の( <u>呆護モード</u> はお使いのコ<br>ンピューターの(呆護に役立ちます。この Web サイトを信頼していない場合は、このプログラムは<br>開かないでください。 |
|            | 名前: F5 Networks Network Access Helper<br>発行元: F5 Networks Inc                                                                    |
|            | □ 今後、このプログラムに関する警告を表示しない(S)                                                                                                    |
|            | 詳可する(A) 許可しない(D)                                                                                                    |

## ■Windows 10の場合

ブラウザで次のURLに接続してください。 お客様マイページ リモート端末用 アプリケーション ・どこでもコネクト リモート Windows版プラグイン https://mypage.otsuka-shokai.co.jp/download/detail?hidDownloadNo=DL00003333

「InstallerControl\_setup.exe 」を任意の場所へ保存してください。

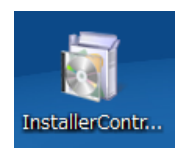

保存した「InstallerControl\_setup.exe」を右クリックして、「管理者として実行」を選択してください。

- ローカル管理者アカウントとパスワードを入力して、「はい」をクリックしてください。
  - 例:コンピューター名が「PC01」、管理者アカウントが「administrator」の場合 ユーザー名:PC01¥administrator

| ユーザーアカウント制御 ×<br>このアプリがデバイスに変更を加えることを許可します<br>か?                                                                                                    |  |
|----------------------------------------------------------------------------------------------------|--|
| <ul> <li>Win32 Cabinet Self-Extractor</li> <li>確認済みの発行元: F5 Networks Inc<br/>ファイルの入手先: このコンピューター上のハードドライブ</li> <li>詳細を表示<br/>続行するには、管理者のユーザー名とパスワードを入力してください。</li> </ul> |  |
| tu uux                                                                                                    |  |

インストールが開始されます。

| Cancel |
|--------|
|        |

インストールが終わると、「セットアップ」のウィンドウが自動的に閉じます。

| J |
|---|
|   |
|   |
|   |

以上で、Windows10 プラグインのインストールは終了です。

どこでもコネクト リモートの接続を確認してください。

「Internet Explorerセキュリティ」のポップアップが表示された場合は、「許可する」を クリックしてください。

| Internet E | xplorer セキュリティ                                                                                                    |
|------------|----------------------------------------------------------------------------------------------------|
| ۲          | Web サイトで、このプログラムを使って Web コンテンツを開こうとして<br>います                                                                                        |
|            | このプログラムは保護モードの外で開かれます。Internet Explorer の <mark>保護モード</mark> はお使いのコ<br>ンピューターの保護に役立ちます。この Web サイトを信頼していない場合は、このプログラムは<br>開かないでください。 |
|            | 名前: F5 Networks Network Access Helper<br>発行元: F5 Networks Inc                                                                       |
|            | □ 今後、このプログラムに関する警告を表示しない(S)                                                                                                    |
|            | 許可する(A) 許可しない(D)                                                                                                    |